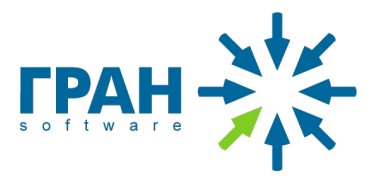

# Документация, содержащая информацию, необходимую для эксплуатации экземпляра ПО «Метрива»

г. Тольятти, 2023

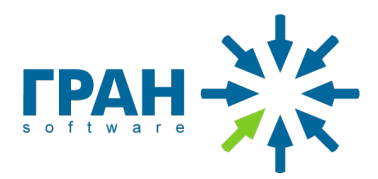

## Содержание

| 1.    | Назначение документа                                           | 3  |
|-------|----------------------------------------------------------------|----|
| 2.    | Авторизация пользователей в ПО «Метрива»                       | 3  |
| 2.1.  | Создание логинов для доступа в систему:                        | 3  |
| 2.2.  | Описание процесса авторизации пользователей                    | 3  |
| 3.    | Описание функционала ролей Супервайзер и Администратор         | 5  |
| 3.1.  | Навигация                                                      | 5  |
| 3.2.  | Пользователи                                                   | 6  |
| 3.2.1 | . Новый пользователь                                           | 6  |
| 3.2.2 | Пользователи                                                   | 6  |
| 3.2.3 | База приборов                                                  | 7  |
| 3.2.4 | . Средства поверки                                             | 7  |
| 4.    | Описание функционала роли Руководитель                         | 8  |
| 4.1.  | Стартовая страница                                             | 8  |
| 4.1.1 | . Новый протокол                                               | 8  |
| 4.1.2 | Список протоколов                                              | 8  |
| 4.2.  | Создание протокола                                             | 8  |
| 4.3.  | Редактирование и подтверждение созданных протоколов            | 9  |
| 5.    | Описание функционала роли Метролог                             | 10 |
| 5.1.  | Стартовая страница                                             | 10 |
| 5.2.  | Создание протокола                                             | 10 |
| 5.3.  | Редактирование протокола                                       | 10 |
| 6.    | Описание процесса создания протокола                           | 10 |
| 6.1.  | Комплект средств измерений                                     | 11 |
| 6.2.  | Проверяемый счетчик                                            | 11 |
| 6.3.  | Данные Заказчика                                               | 12 |
| 6.3.1 | . ФИО Заказчика                                                | 12 |
| 6.3.2 | Адрес Заказчика                                                | 12 |
| 6.4.  | Внешний осмотр и Опробование                                   | 13 |
| 6.5.  | Определение относительной погрешности                          | 13 |
| 6.6.  | Условия поверки                                                | 14 |
| 6.7.  | Заключение метрологической поверки                             | 14 |
| 6.7.1 | . Прибор учета пригоден                                        | 14 |
| 6.7.2 | . Прибор учета непригоден                                      | 15 |
| 6.8.  | Дата поверки                                                   | 15 |
| 6.9.  | Сохранение протокола                                           | 15 |
| 7.    | Хранение протоколов метрологической поверки в электронном виде | 15 |
| 7.1.  | Выгрузка протокола в электронном виде                          | 15 |
| 7.2.  | Пример выгруженного протокола в формате PDF (размер - А4)      | 16 |

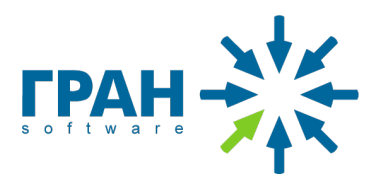

#### 1. Назначение документа

Документ представляет собой краткое руководство пользователя и содержит информацию, необходимую для правильной эксплуатации ПО «Метрива» пользователями различных ролей.

ПО «Метрива» поддерживает четыре роли пользователей: Метролог, Руководитель, Администратор и Супервайзер. Каждая роль имеет свой набор прав и обязанностей, а также свой интерфейс в системе.

### 2. Авторизация пользователей в ПО «Метрива»

После установки на сервере Заказчика ПО «Метрива» доступно по адресу http://localhost:8080/, который необходимо ввести в строку браузера для запуска системы. При переходе по ссылке откроется веб-приложение, в котором будет предложено ввести логин и пароль. При необходимости Заказчик может перенести систему на работающий web-сервер (подготовленный домен) для доступа в систему из сети интернет.

2.1. Создание логинов для доступа в систему:

Для роли Супервайзер:

 Логин и пароль создается администратором системы (сотрудник Заказчика) после прохождения обучения, предоставляемого Разработчиком системы (ООО «ГРАН ЛИМИТЕД»);

Для роли Администратор:

- Логин создается пользователем с ролью «Супервайзер»;
- Пароль устанавливается пользователем при активации учетной записи самостоятельно.

Для ролей Руководитель и Метролог:

- Логин предоставляется пользователем с ролью «Администратор» (сотрудник организации Заказчика);
- Пароль устанавливается пользователем при активации учетной записи самостоятельно.
- 2.2. Описание процесса авторизации пользователей

Для авторизации пользователей, зарегистрированных в системе, но не активировавших учетную запись, на странице расположена подсказка «Если у вас есть учетная запись, вы можете активировать ее» текстовой кнопкой «Активировать».

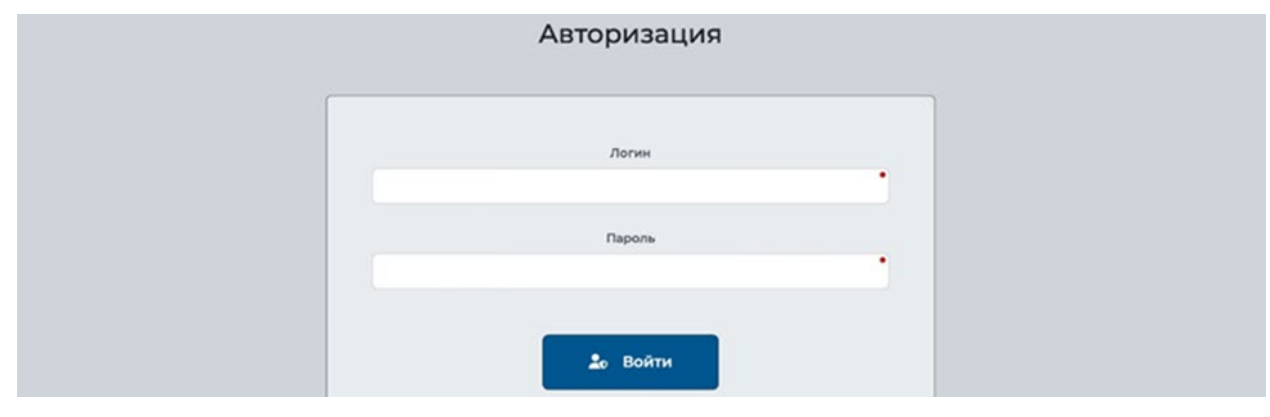

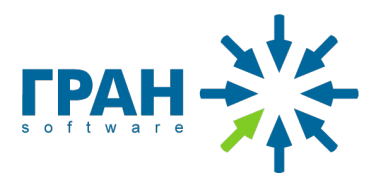

При нажатии на кнопку «Активировать» открывается страница «Активация учетной записи». На открывшейся странице пользователю будет предложено ввести логин, придумать и подтвердить пароль. Во избежание ошибок ввод пароля осуществляется 2 раза на этапе активации (придумать и подтвердить). После ввода логина и пароля необходимо нажать кнопку «Отправить»

| Активация учётной записи |
|--------------------------|
| Логин                    |
| Придумайте пароль        |
| Подтвердите пароль       |
| 20 Отправить             |

Для авторизации пользователей, активировавших учетную запись, на экране браузера откроется форма. В поле «Логин» и «Пароль» необходимо ввести логин и пароль, которые указывали при активации.

| Авторизация                  |  |
|------------------------------|--|
|                              |  |
|                              |  |
| Логин                        |  |
| Пароль                       |  |
| •                            |  |
| よ Войти                      |  |
| • Обязательно для заполнения |  |

После ввода данных нажмите кнопку «Войти», если логин и пароль введены корректно пользователь получит доступ к начальной странице.

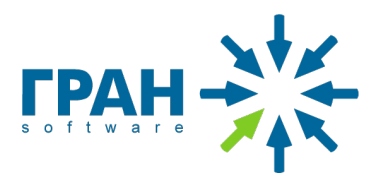

| Авторизация                   |  |
|-------------------------------|--|
| Логин                         |  |
| neverniylogin                 |  |
| Пароль                        |  |
| 🏖 Войти                       |  |
| 🗴 Неверная пара логин-пароль. |  |

В случае некорректно введенных данных в форме авторизации отобразится надпись: «Неверная пара логин-пароль». Проверьте корректность ваших данных, введите их еще раз и нажмите кнопку «Войти».

### 3. Описание функционала ролей Супервайзер и Администратор

#### 3.1. Навигация

Для навигации предусмотрены элементы:

- Протоколы;
- Пользователи;
- База приборов;
- Средства проверки.

Для просмотра списка протоколов необходимо выбрать даты, в который была проведена поверка и созданы протоколы, заполнив поля «От» и «До». В выпадающем списке «Все метрологи» можно выбрать метрологов, создавших протоколы. По умолчанию значение – «Все метрологи». При нажатии на кнопку «Показать» отобразится список протоколов.

| Прот | Пользователи       | База пр | иборов Средства по | оверки |  |  |
|------|--------------------|---------|--------------------|--------|--|--|
| Coxp | ранённые протоколы |         |                    |        |  |  |
|      |                    |         |                    |        |  |  |

Список протоколов - таблица созданных пользователями протоколов, где отображается: «№» (Номер протокола), «Дата» (Дата создания), «Метролог» (ФИО), «Средство измерения», «Год» (Год производства прибора учета), Столбец «ФИФ» (номер прибора учета по госреестру), «Результат» (Пригоден/Не пригоден).

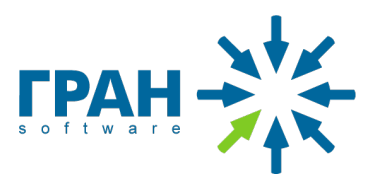

| Пр         | отоколы    | Пользователи | База приборов | Средства поверки |               |          |               |      |     |
|------------|------------|--------------|---------------|------------------|---------------|----------|---------------|------|-----|
| Cox        | кранённы   | е протоколы  |               |                  |               |          |               |      |     |
| то         | 2023-02-   | 26           | до 2023-03    | -03              | Все метрологи | ~        | Пока          | зать | 24  |
| <b>1</b> 5 | Дата       | Метролог     |               | Средство измере  | ния Год       | ФИФ      | Результат     |      | PDF |
|            |            |              |               | ожидает под      | тверждения    |          |               |      |     |
| 502        | 2023-03-03 | 3 Арипов Б.  |               | Берегун          | 2007          | 33541-06 | × Не пригоден | D 🕄  | B-  |
| 501        | 2023-03-03 | 3 Арипов Б.  |               | Берегун          | 2007          | 33541-06 | × Не пригоден | D 🗊  | B-  |
| 000        | 2023-03-03 | 3 Арипов Б.  |               | Берегун          | 2007          | 33541-06 | × Не пригоден | D 🗊  | B-  |
| 299        | 2023-03-03 | 3 Арипов Б.  |               | Берегун          | 2007          | 33541-06 | × Не пригоден | D 🗈  | B-  |
|            |            |              |               |                  |               |          |               |      |     |

#### 3.2. Пользователи

Раздел «Пользователи» содержит:

3.2.1. Новый пользователь

При нажатии на кнопку «Новый пользователь» в списке существующих пользователей добавляются поля для заполнения.

Пользователь с ролью Супервайзера может создавать Метрологов, Руководителей и Администраторов, а пользователь с ролью Администратор – только Метрологов и Руководителей.

После нажатия на кнопку «Новый пользователь» отображается строка с полями для заполнения:

- Текстовое поле «Имя в системе» [Обязательное для заполнения];

- Текстовое поле «Логин» [Обязательное для заполнения];

- Выпадающий список «Статус» [Обязательное для заполнения];

- Выпадающий список «Комплект СИ» [Обязательное поле для создания ролей: Метролог и Руководитель];

| Имя в системе | Логин | Статус   |   | Комплект СИ |   | Пароль 🗍 |
|---------------|-------|----------|---|-------------|---|----------|
| 1             |       | Метролог | ~ | 1           | ~ | Добавить |

- Кнопка «Добавить», при нажатии на которую пользователь добавляется в систему. После нажатия на кнопку «Добавить» список с пользователями обновляется, при условии корректного заполнения всех полей.

#### 3.2.2. Пользователи

В таблице построчно выводится список пользователей, который содержит столбцы: «Имя в системе», «Логин», «Статус», «Комплект СИ» (выпадающий список), кнопка «Сбросить пароль» и кнопка «Удалить пользователя».

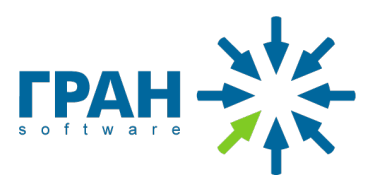

| Протоколы Пользователи                          | База приборов Средства по     | верки                          |                           |                          |             |
|-------------------------------------------------|-------------------------------|--------------------------------|---------------------------|--------------------------|-------------|
|                                                 | <u>2</u> * •                  | новый пользователь             |                           |                          |             |
|                                                 |                               | C                              | Koursey CH                | Passar                   | 亩           |
| <b>Имя в системе</b><br>Алмазбеков Сыргак       | <b>Логин</b><br>almazbekov    | Статус<br>Метролог             | Комплект СИ               | Пароль<br>С              | Ō           |
| Имя в системе<br>Алмазбеков Сыргак<br>Арипов Б. | логин<br>almazbekov<br>aripov | Статус<br>Метролог<br>Метролог | Комплект СИ<br>1 ~<br>3 ~ | Пароль<br>С <sup>4</sup> | 0<br>0<br>0 |

Кнопки «Сбросить пароль» и «Удалить пользователя» выполнены в виде кликабельных иконок.

#### 3.2.3. База приборов

Раздел «База приборов» содержит:

- Вкладки: «Верифицированные» и «Временные»;
- Таблица, в которой построчно выводится список приборов, содержит столбцы: «Наименование прибора», «Номер ФИФ», «Интервал проверки, лет» (делится на: ХВС и ГВС).

| Протоколы   | Пользователи | База приборов | Средства поверки |                 |                     |  |
|-------------|--------------|---------------|------------------|-----------------|---------------------|--|
|             |              |               | Верифицированные | Временные       |                     |  |
|             |              |               |                  |                 |                     |  |
| Наименовани | е прибора    |               | номер ФИФ        | Интервал<br>ХВС | поверки, лет<br>ГВС |  |
| Иванофф     |              |               | 135567-16        | 6               | 0                   |  |
| 2400        |              |               | 55770.17         | 6               | 0                   |  |

#### 3.2.4. Средства поверки

Раздел «Средства проверки» содержит таблицу со столбцами: «Наименование», «Номер» и «Описание».

| Протоколы Пользователи База при                | иборов Средств                | а поверки                                                                                                    |
|------------------------------------------------|-------------------------------|----------------------------------------------------------------------------------------------------|
| Наименование                                   | Номер                         | Описание                                                                                                    |
| Заводской номер СИ 10                          | 55964.13.3P.16480<br>55964-13 | Установки поверочные переносные<br>Эталон 3-го разряда<br>https://fgis.gost.ru/fundmetrology/cm/results/1-183969741                              |
| Установка поверочная переносная <b>ТЕСТ ВС</b> | 10                            | Свидетельство о поверке С-ГСЛ/31-08-2022/183969741 31.08.2022 г. до 30.08.2023 г.<br>https://fgis.gost.ru/fundmetrology/cm/etalons/16480         |
| Секундомер электронный VA-SW01                 | VA000000478                   | Свидетельство о поверке C-БЮ/30-08-2022/182680028 от 30.08.2022 г. до 29.08.2023 г.<br>https://fgis.gost.ru/fundmetrology/cm/results/1-182680028 |
| Термогигрометр <b>ИВТМ-7М-5-Д</b>              | 73507                         | Свидетельство о поверке C-БЮ/30-08-2022/182680104 от 30.08.2022 г. до 29.08.2023 г.<br>https://fgis.gost.ru/fundmetrology/cm/results/1-182680104 |
| Термометр цифровой <b>Testo 103</b>            | 35940402                      | Свидетельство о поверке C-БЮ/30-08-2022/182680274 от 30.08.2022 г. до 29.08.2023 г.<br>https://fois.gost.ru/fundmetrology/cm/results/1-182680274 |

В таблице построчно сгруппированы по 4 строки и отображены средства поверки: установка поверочная переносная ТЕСТ ВС, секундомер электронный VA-SW01, термогигрометр ИВТМ-7М-5-Д и термометр цифровой Testo 103.

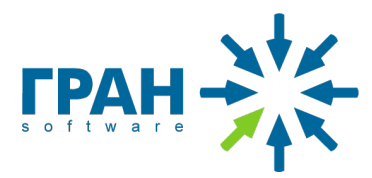

#### 4. Описание функционала роли Руководитель

#### 4.1. Стартовая страница

На стартовой странице системы пользователя с ролью «Руководитель» отображается:

#### 4.1.1. Новый протокол

При нажатии на кнопку «Новый протокол» открывается форма для заполнения нового протокола.

#### 4.1.2. Список протоколов

| OT  | 2023-02-26 |                     | 2023-03-03    | Bce Methonor | THE C |           | Пока          | 2376 | 24         |
|-----|------------|---------------------|---------------|--------------|-------|-----------|---------------|------|------------|
| 01  | LOLD OL LO | AU                  | 2020 00 00    | Decimerponor |       |           |               | 5415 |            |
|     |            |                     |               |              |       |           |               |      |            |
| Nº  | Дата       | Метролог            | Средство изме | рения Г      | бд    | ΦΝΦ       | Результат     |      | PDF        |
|     |            |                     | ожидает п     | одтверждения |       |           |               |      |            |
| 302 | 2023-03-03 | Арипов Б.           | Берегун       | 2            | 2007  | 33541-06  | × Не пригоден | D 🔒  | B-         |
| 301 | 2023-03-03 | Арипов Б.           | Берегун       | 2            | 2007  | 33541-06  | × Не пригоден | Dr 🔒 | <b>B</b> - |
| 300 | 2023-03-03 | Арипов Б.           | Берегун       | 2            | 2007  | 33541-06  | × Не пригоден | D 🕄  | <b>B</b> - |
| 299 | 2023-03-03 | Арипов Б.           | Берегун       | 2            | 2007  | 33541-06  | × Не пригоден |      | B-         |
|     | 2027 02 20 | Koupocouveră Huvora | й Борории     | 2            | 0007  | 775 /1 06 |               |      |            |

Таблица со списком созданных пользователями протоколов, в которой отображены столбцы: «№» (Номер протокола), «Дата» (Дата поверки), «Метролог» (ФИО), «Средство измерения» (название прибора учета), «Год» (год выпуска прибора учета), ц «ФИФ» (государственный номер прибора учета), «Результат» (Пригоден/Не пригоден), «РDF» (кнопка для выгрузки протокола в формате PDF).

|     |                    |    | ٥ | Новый протокол |  |  |
|-----|--------------------|----|---|----------------|--|--|
|     |                    | ы. |   |                |  |  |
| Cox | озненные поотоколі |    |   |                |  |  |

Для отображения списка созданных протоколов необходимо:

- Заполнить поля с диапазоном даты проведения поверки «От» и «До»;
- В выпадающем списке «Все метрологи» выбрать метролога или оставить значение по умолчанию «Все метрологи»;
- Нажать кнопку «Показать», при нажатии на которую отобразится список
- 4.2. Создание протокола

Процесс создания протокола описан в разделе 5 данного руководства.

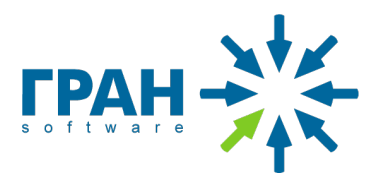

4.3. Редактирование и подтверждение созданных протоколов

Руководитель выбирает нужный протокол и жмет кнопку редактировать:

| 01         | 2023-02-26               |                                    | до 2023-     | 02-28                               | Все метр     | ологи             | ~                    | Пока                  | зать | 18       |
|------------|--------------------------|------------------------------------|--------------|-------------------------------------|--------------|-------------------|----------------------|-----------------------|------|----------|
| Nº         | Дата                     | Метролог                           |              | Средство и                          | змерения     | Год               | ФИФ                  | Результат             |      | PDF      |
|            |                          |                                    |              |                                     |              |                   |                      |                       |      |          |
|            |                          |                                    |              | ожидает                             | подтверждени | я                 |                      |                       | _    |          |
| 303        | 2023-02-28               | Кривоспицкий Н                     | иколай       | <b>ожидает</b><br>Берегун           | подтверждени | я<br>2007         | 33541-06             | 🗸 Пригоден            |      | 6-       |
| 303<br>287 | 2023-02-28<br>2023-02-28 | Кривоспицкий Ни<br>Орозалиев Кайра | иколай<br>IT | <b>ожидает</b><br>Берегун<br>Эконом | подтверждени | я<br>2007<br>2019 | 33541-06<br>60909-15 | ✓ Пригоден ✓ Пригоден |      | B.<br>B. |

В окне редактирования находится кнопка «Подтвердить» возле кнопки сохранения протокола:

| Дата поверки                 | 2023-02-28 | • | Дата следующей поверки | 2029-02 | -27         |  |
|------------------------------|------------|---|------------------------|---------|-------------|--|
| Поверитель: Орозалиев Кайрат |            |   |                        |         |             |  |
|                              |            |   | в Подтвер              | рдить   | 💩 Сохранить |  |

Задача роли Руководитель – проверять корректность протоколов и подтверждать их. Функционал подтверждения протоколов доступен только для роли Руководитель. Страница с протоколами разделена горизонтально на 2 блока: «Ожидают подтверждения» и «Подтверждено». Подтверждать можно только протоколы в блоке «Ожидают подтверждения»:

| от  | 2023-02-26 | _             | до     | 2023-02-28 |                | Все метроло       | оги  | ~        | Пока       | зать     | 18         |
|-----|------------|---------------|--------|------------|----------------|-------------------|------|----------|------------|----------|------------|
| Nº  | Дата       | Метролог      |        |            | Средство изме  | рения             | Год  | ФИФ      | Результат  |          | PDF        |
|     |            |               |        |            | ожидает по     | <b>тверждения</b> | ]    |          |            |          |            |
| 303 | 2023-02-28 | Кривоспицкий  | Никола | ай         | Берегун        |                   | 2007 | 33541-06 | 🗸 Пригоден | ۵ 🍕      | E,         |
| 287 | 2023-02-28 | Орозалиев Кай | ірат   |            | Эконом         |                   | 2019 | 60909-15 | 🗸 Пригоден | D 📢      | ₽,         |
| 286 | 2023-02-28 | Орозалиев Кай | ірат   |            | Эконом         |                   | 2019 | 60909-15 | 🗸 Пригоден | D> 🗊     | ₽,         |
| 284 | 2023-02-28 | Орозалиев Кай | ірат   |            | Метер СВ-15 ИГ |                   | 2013 | 48411-11 | 🗸 Пригоден | ۵ 🏓      | <b>-</b>   |
| 283 | 2023-02-27 | Орозалиев Кай | ірат   |            | Метер СВ-15 ИГ |                   | 2013 | 48411-11 | 🗸 Пригоден | ۵ 📢      | ₽,         |
| 282 | 2023-02-27 | Орозалиев Кай | ірат   |            | Метер СВ-15 ИГ |                   | 2013 | 48411-11 | 🗸 Пригоден | ۵ 🏓      | <b>E</b> + |
| 280 | 2023-02-27 | Орозалиев Кай | ірат   |            | Метер СВ-15 ИГ |                   | 2013 | 48411-11 | 🗸 Пригоден | ۵ 🕪      | E,         |
| 279 | 2023-02-27 | Орозалиев Кай | ірат   |            | Метер СВ-15 ИГ |                   | 2013 | 48411-11 | 🗸 Пригоден | ۵ 🏓      | E,         |
| 278 | 2023-02-27 | Орозалиев Кай | ірат   |            | Водоучет       |                   | 2011 | 19727-03 | 🗸 Пригоден | ۵ 📢      | E,         |
| 277 | 2023-02-27 | Кубан-уулу А. |        |            | Minol          |                   | 2008 | 15746-01 | 🗸 Пригоден | ۵ 📢      | E,         |
| 276 | 2023-02-27 | Кубан-уулу А. |        |            | Minol          |                   | 2008 | 15746-01 | 🗸 Пригоден | ۵ 🌏      | E,         |
| 270 | 2023-02-27 | Кубан-уулу А. |        |            | Итэлма         |                   | 2011 | 37584-08 | 🗸 Пригоден | ۵ 📢      | E,         |
| 234 | 2023-02-26 | Кубан-уулу А. |        |            | Берегун        |                   | 2012 | 33541-12 | 🗸 Пригоден | <b>b</b> | •          |
|     |            |               |        |            | подтве         | рждено            |      |          |            |          |            |
| 304 | 2023-02-28 | Кривоспицкий  | Никола | ай         | Берегун        |                   | 2007 | 33541-06 |            |          | <b>.</b>   |

тел./факс +7 (848) 242-2020 e-mail: info@gran-soft.ru, сайт: <u>www.gran-soft.ru</u>

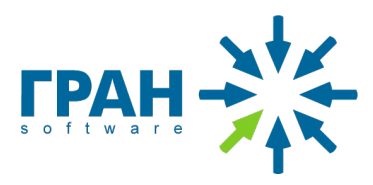

Подтвержденные протоколы переходят в блок «Подтверждено» и более недоступны для редактирования и подтверждения.

### 5. Описание функционала роли Метролог

### 5.1. Стартовая страница

На стартовой странице системы пользователя с ролью «Метролог» отображается таблица со списком протоколов, в которой отображены столбцы: «№» (Номер протокола), «Дата» (Дата поверки), «Метролог» (ФИО), «Средство измерения» (название прибора учета), «Год» (год выпуска прибора учета), ц «ФИФ» (государственный номер прибора учета), «Результат» (Пригоден/Не пригоден), «PDF» (кнопка для выгрузки протокола в формате PDF):

|     |            |                      | 🗋 Новый протокол      |      |          |            |   |            |
|-----|------------|----------------------|-----------------------|------|----------|------------|---|------------|
| Nº  | Дата       | Метролог             | Средство измерения    | Год  | ФИФ      | Результат  |   | PDF        |
|     |            |                      | ожидает подтверждения |      |          |            |   |            |
| 303 | 2023-02-28 | Кривоспицкий Николай | Берегун               | 2007 | 33541-06 | 🗸 Пригоден | • | <b>B</b> + |
|     |            |                      | подтверждено          |      |          |            |   |            |
| 304 | 2023-02-28 | Кривоспицкий Николай | Берегун               | 2007 | 33541-06 | 🗸 Пригоден |   | ₽,         |
|     |            |                      |                       |      |          |            |   |            |

### 5.2. Создание протокола

Процесс создания протокола описан в разделе 5 данного руководства.

### 5.3. Редактирование протокола

Метролог может вносить изменения в свои протоколы и только в те, которые еще не прошли проверку Руководителем и не были подтверждены.

|     |            |                      | 🚹 Новый протокол      |      |          |                              |            |
|-----|------------|----------------------|-----------------------|------|----------|------------------------------|------------|
| Nº  | Дата       | Метролог             | Средство измерения    | Год  | ФИФ      | Результат                    | PDF        |
|     |            |                      | ожидает подтверждения |      |          |                              |            |
| 603 | 2023-02-28 | Кривоспицкий Николай | Берегун               | 2007 | 33541-06 | 🗸 Пригоден                   | B-         |
|     |            |                      | подтверждено          |      |          |                              |            |
| 04  | 2023-02-28 | Кривоспицкий Николай | Берегун               | 2007 | 33541-06 | <ul> <li>Пригоден</li> </ul> | <b>B</b> + |

Метролог видит только те протоколы, которые создал сам.

#### 6. Описание процесса создания протокола

Для ролей Метролог и Руководитель при нажатии на кнопку «Новый протокол» на стартовой странице системы:

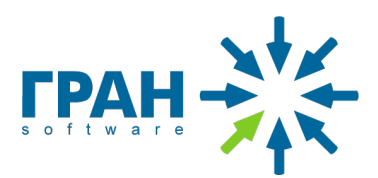

#### 🗋 Новый протокол

Откроется форма для заполнения «Протокол периодической проверки», которая содержит:

#### 6.1. Комплект средств измерений

Выпадающий список «Комплект средств измерений» (открывается при нажатии на него) Протокол периодической поверки

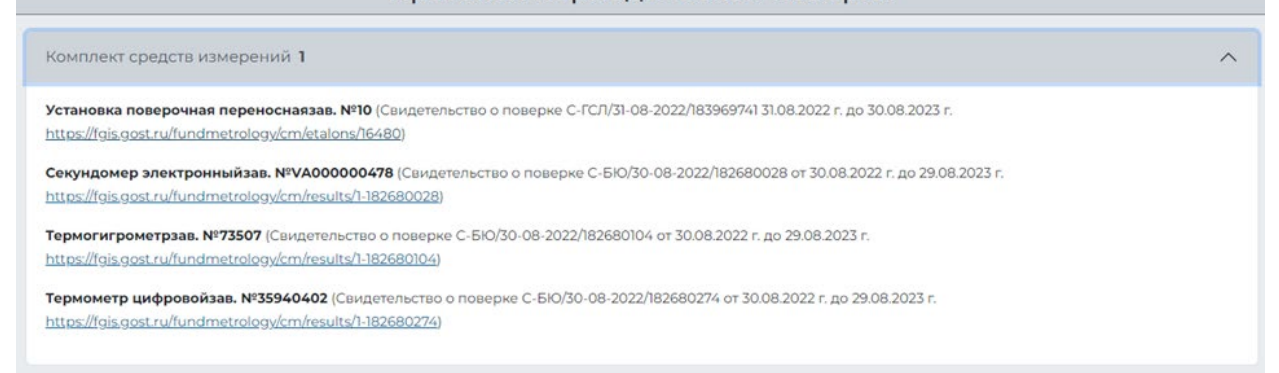

Отображается тот «Комплект средств измерений», который закреплен за пользователем, создающим протокол, в разделе «Пользователи», столбец «Комплект СИ».

6.2. Проверяемый счетчик

Блок «Проверяемый счетчик» содержит поля для заполнения:

- Поиск по наименованию счетчика;
- Выпадающий список «Наименование счетчика» рис 2.1 [обязательное для заполнения];
- Выпадающий список «Год выпуска» (неактивно пока не заполнено поле «Наименование счетчика») [обязательное для заполнения];
- Выпадающий список «Номер ФИФ» (неактивно пока не заполнено поле «Год выпуска») [обязательное для заполнения];
- Выпадающий список «Измеряемая вода» (по умолчанию отображается «Холодная») [обязательное для заполнения];
- Числовое поле «Заводской номер» (заполняется вручную) [обязательное для заполнения];

| Поверяемый счётчик    |   |             |           |                 |
|-----------------------|---|-------------|-----------|-----------------|
| Наименование счётчика |   | Год выпуска | Номер ФИФ | Измеряемая вода |
| Поиск                 | ~ | ~*          | ~*        | Холодная 🗸 🗸    |
| Заводской номер       |   |             |           | •               |
|                       |   |             |           |                 |

«Наименование счетчика», «Год выпуска», «Номер ФИФ» являются предустановленными списками и заполняются по порядку.

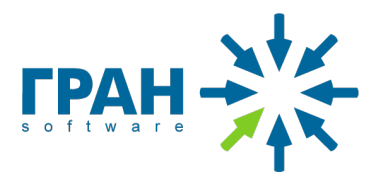

На форме создания протокола предусмотрена возможность ручного ввода данных прибора учета, если такого прибора учета нет в предустановленных списках. Для этого необходимо в списке «Наименование счетчика» выбрать «Ввод данных счетчика» и далее заполнить поля для ручного ввода:

- Текстовое поле «Наименование счетчика» [обязательное для заполнения];
- Числовое поле «Номер ФИФ» [обязательное для заполнения];
- Числовое поле «Межповерочный интервал» [обязательное для заполнения];
- Числовое поле «Заводской номер» [обязательное для заполнения].

| именование счётчика   |                      |                 | Год выпуска | Номер ФИФ        |           | Измеряемая вода    |   |
|-----------------------|----------------------|-----------------|-------------|------------------|-----------|--------------------|---|
| Тоиск                 | Ввод данных счётчика | ~               | × ]         |                  | ~         | Холодная           | ~ |
|                       | He                   |                 |             |                  | Mawnapapa |                    |   |
| паименование счетчика | •                    | мер Фиф<br>2345 | ō° — 2      | 3 O <sup>*</sup> | межповеро | чный интервал, лет | 0 |
|                       |                      |                 |             |                  |           |                    |   |

#### При вводе недопустимого значения отображается подсказка:

| аименование счётчика  |                  |       |                     | Год выпуска     |          | Номер | ΦΝΦ       | Измеряемая вода     |   |
|-----------------------|------------------|-------|---------------------|-----------------|----------|-------|-----------|---------------------|---|
| Поиск                 | Ввод данных счёт | чика  | ~                   | 2023            | ~        |       | ~         | Холодная            | ~ |
| Наименование счётчика |                  | 10000 | ие должно<br>ер Фиф | оыть больше или | равно    |       | Межповере | очный интервал, лет | r |
| vremenniy pribor      |                  | 16    | 36                  |                 | ° – 3    | 23    | 0 2       |                     | 0 |
| vremenniy pribor      |                  |       | 90                  |                 | <u> </u> | 3     | v 2       |                     |   |

#### 6.3. Данные Заказчика

Блок данные Заказчика содержит поля для заполнения:

#### 6.3.1. ФИО Заказчика

Текстовые поля «Фамилия» [обязательное для заполнения], «Имя или инициал» [обязательное для заполнения], «Отчество» [необязательное для заполнения]

| ФИО заказчика | Фамилия | Имя или инициал | Отчество (не обязательно) |
|---------------|---------|-----------------|---------------------------|
|---------------|---------|-----------------|---------------------------|

#### 6.3.2. Адрес Заказчика

Текстовое поле «Адрес проведения проверки» [обязательное для заполнения]

При вводе слова в текстовое поле «Адрес проведения проверки» отображаются результаты по совпадению, которые подтягиваются из предустановленного списка:

| Александра                                                                |  |
|---------------------------------------------------------------------------|--|
| г Москва, ул Александра Богомазова<br>г Москва, ул Александра Гомельского |  |

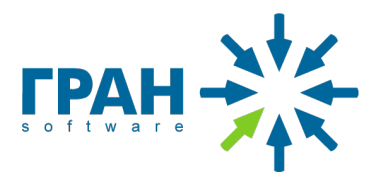

#### 6.4. Внешний осмотр и Опробование

Блоки «Внешний осмотр» и «Опробование»: по итогам проверки прибора учета необходимо поставить или не поставить соответствие критерием «Внешний осмотр» и «Опробование» с помощью галочки. Отсутствие галочки в соответствующем поле будет подсвечиваться красным цветом.

| Внешний осмотр                                                                                                    |
|----------------------------------------------------------------------------------------------------|
| Раздел 2 «Методика поверки «Pr»: есть возможность визуально считывать показания счётчика, не нарушена целостность счётного механизма счетчика, отсутствуют           |
| механические повреждения на корпусе счетчика, комплектность счетчика соответствует описанию типа, знак утверждения типа нанесен на счетчик в установленном<br>виде.  |
| Соответствует пункту 2.7.1 Методики поверки МИ 1592-2015                                                                                                    |
| Опробование                                                                                                    |
|                                                                                                    |
| Раздел 2 «Методика поверки «Pr»: после выдержки в течение 5 минут в местах соединений и на корпусах счётчиков и эталона не наблюдается каплевыделений и<br>течи воль |

#### 6.5. Определение относительной погрешности

|   | Расход                         | Показания на начало измерений |                | Показания на конец измерений                                  |
|---|--------------------------------|-------------------------------|----------------|---------------------------------------------------------------|
|   | <b>0.03</b> M <sup>3</sup> /4  |                               | м <sup>3</sup> | • M3                                                          |
|   |                                |                               |                | Объём воды по показаниям эталона: <b>0.010</b> м <sup>3</sup> |
| ) |                                |                               |                |                                                               |
|   | <b>0.132</b> M <sup>3</sup> /ч |                               | м <sup>3</sup> | • M3                                                          |
|   |                                |                               |                | Объём воды по показаниям эталона: <b>0.020</b> м <sup>2</sup> |
|   |                                |                               |                |                                                               |
|   | • M <sup>3</sup> /u            |                               | м <sup>3</sup> | • M3                                                          |
|   |                                |                               |                | Объём воды по показаниям эталона: <b>0.100</b> м <sup>3</sup> |

Блок «Определение относительной погрешности» заполняется согласно методике поверки МИ 1592-2015. Для каждого измерения заранее задан эталонный объём воды, который должен быть пролит через специальное оборудование при определенном расходе. Измеренный объём определяется путем измерения разности между начальным и конечным уровнем жидкости в градуированной колбе. Предельная погрешность определяется как разность между измеренным объёмом и эталонным объёмом:

Состоит из 3 разделов и числовых полей для заполнения:

- «Расход» [обязательное для заполнения] только для раздела 3;
- «Показания на начало измерений» [обязательное для заполнения];
- «Показания на конец измерений» [обязательное для заполнения].

После заполнения данных возможно на анкете будет подсказка в каждом разделе (поле подсвечивается синим или красным цветом):

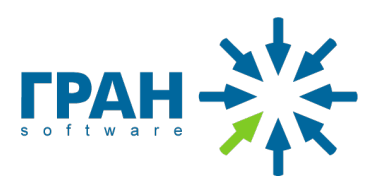

• Относительная погрешность прибора учета соответствует норме:

| Расход                 | Показания на начало измерений |                      | Показания на конец измерений                                                                                                    |                                                            |
|------------------------|-------------------------------|----------------------|----------------------------------------------------------------------------------------------------|------------------------------------------------------------|
| 0.03 M <sup>3</sup> /4 | 100,001                       | • M3                 | 100,011                                                                                                    | • M3                                                       |
|                        |                               | с<br>От<br>Пределы д | Объём воды по показаниям эталона: <b>С</b><br>бъём воды по показаниям счётчика:<br>носительная погрешность счётчика:<br>цопускаемой погрешности счётчика: | 0.010 M <sup>3</sup><br>0.01 M <sup>3</sup><br>0 %<br>±5 % |

#### • Относительная погрешность прибора учета не соответствует норме

| Расход |                               | Показания на начало измерений |                           | Показания на конец измерений                                                                                                    |                                                         |  |
|--------|-------------------------------|-------------------------------|---------------------------|----------------------------------------------------------------------------------------------------|---------------------------------------------------------|--|
| 0      | <b>0.03</b> м <sup>3</sup> /ч | 100,001                       | м <sup>3</sup>            | 100,010                                                                                                    | м <sup>3</sup>                                          |  |
|        |                               |                               | (<br>О<br>От<br>Пределы д | Объём воды по показаниям эталона: 0.0<br>бъём воды по показаниям счётчика: 0.00<br>носительная погрешность счётчика: 11.<br>копускаемой погрешности счётчика: | 10 м <sup>3</sup><br>09 м <sup>3</sup><br>111 %<br>±5 % |  |

#### 6.6. Условия поверки

| Условия поверки                  |    |                                  |    |  |  |  |  |
|----------------------------------|----|----------------------------------|----|--|--|--|--|
| На начало поверки (10:35)        |    | По окончании поверки             |    |  |  |  |  |
| Температура окружающей среды, °С | 23 | Температура окружающей среды, °С | 23 |  |  |  |  |
| Относительная влажность, %       | 45 | Относительная влажность, %       | 45 |  |  |  |  |
| Атмосферное давление, кПа        | 97 | Атмосферное давление, кПа        | 97 |  |  |  |  |
| Температура воды, °С             | 8  | Температура воды, °С             | 8  |  |  |  |  |

Блок «Условия проверки» состоит из двух разделов «На начало поверки» и «По окончанию поверки» и имеют следующие числовые поля для заполнения:

- «Температура окружающей среды» [обязательное для заполнения];
- «Относительная влажность» [обязательное для заполнения];
- «Атмосферное давление» [обязательное для заполнения];
- «Температура воды» [обязательное для заполнения].

Данные в разделах заполняются автоматически и доступны для редактирования.

6.7. Заключение метрологической поверки

По результатам проведения поверки прибор учета может быть «Пригоден» или «Непригоден».

### 6.7.1. Прибор учета пригоден

Прибор учета «Пригоден», если прошел поверку и соответствует нормам согласно методике поверки МИ 1592-2015. В таком случае в блоке «Заключение» можно поставить галочку:

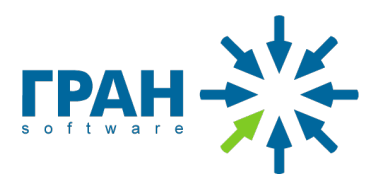

| Заключение                                                     |
|----------------------------------------------------------------|
| На основании результатов поверки, средство измерения признано: |
| Пригодным к применению                                         |

### 6.7.2. Прибор учета непригоден

Прибор учета «Непригоден», если прошел поверку и не соответствует нормам согласно методике поверки МИ 1592-2015. В таком случае в блоке «Заключение» нельзя поставить галочку:

| Заключение                                                    |    |
|---------------------------------------------------------------|----|
| На основании результатов поверки, средство измерения признано | o: |
| Пригодным к применению                                        |    |

#### 6.8. Дата поверки

Блок «Дата поверки» включает 2 даты – дату проведения поверки и дату следующей поверки:

- Дата проведения поверки автоматически заполняется согласно дате создания протокола и доступна для редактирования (не более 3х месяцев от даты поверки).
- Дата следующей поверки проставляется автоматически в зависимости от интервала поверки (из раздела «База приборов»)

| Дата поверки | 2023-06-01 | Дата следующей поверки | 2029-05-31 | ) |
|--------------|------------|------------------------|------------|---|
|              |            |                        |            |   |

#### 6.9. Сохранение протокола

| Заключение<br>На основании результатов поверки, средство измерения признано:<br>Пригодным к применению |            |                        |             |  |  |
|----------------------------------------------------------------------------------------------------|------------|------------------------|-------------|--|--|
| Дата поверки                                                                                           | 2023-06-02 | Дата следующей поверки |             |  |  |
|                                                                                                    |            |                        | 🙆 Сохранить |  |  |

На странице создания протокола внизу справа доступна кнопка «Сохранить». Протокол можно сохранить только после заполнения всех необходимых полей. Если не все поля заполнены – после нажатия кнопки «Сохранить» произойдет возврат на поле, которое необходимо заполнить

#### 7. Хранение протоколов метрологической поверки в электронном виде

#### 7.1. Выгрузка протокола в электронном виде

После создания и сохранения протокола периодической поверки – протокол хранится в системе и доступен для выгрузки в формате PDF по предустановленному шаблону.

Шаблон протокола недоступен для редактирования. В созданном протоколе формата PDF изменяются только те данные, которые пользователи заполняют при создании протокола.

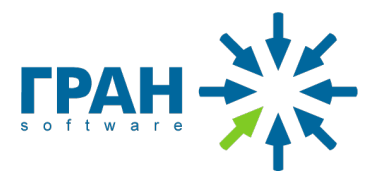

#### 7.2. Пример выгруженного протокола в формате PDF (размер - А4)

#### ООО «ВОДОМОНТАЖ»

125364 Москва, Химкинский бульвар, д. 14, к. 5, оф. 1, ИНН 7713712003, КПП 773301001, тел. 84957556562

#### ПРОТОКОЛ ПЕРИОДИЧЕСКОЙ ПОВЕРКИ №303

| Наименование, тип, модификация СИ Берегун                                      |                                                           |
|--------------------------------------------------------------------------------|-----------------------------------------------------------|
| Заводской №                                                                    | Год выпуска 2007                                          |
| Регистрационный номер ФИФ по обеспечению единства средств измерений 335        | 541-06                                                    |
| Методика поверки                                                               |                                                           |
| МИ 1592-2015 «Рекомендация. Государственная система обеспечения единства с     | редств измерений. Счетчики воды. Методика поверки»        |
| (Раздел 2 «Методика поверки «Рг»)                                              |                                                           |
| Средства поверки                                                               |                                                           |
| Установка поверочная переносная ТЕСТ ВС Зав. №10                               |                                                           |
| (Свидетельство о поверке С-ГСЛ/31-08-2022/183969741 31.08.2022 г. до 30.08.202 | З г. https://fgis.gost.ru/fundmetrology/cm/etalons/16480) |
| Секундомер электронный VA-SW01 Зав. №VA000000478                               |                                                           |
| (Свидетельство о поверке С-5Ю/30-08-2022/182680028 от 30.08.2022 г. до 29.08.2 | 023 г.                                                    |
| https://fgis.gost.ru/fundmetrology/cm/results/1-182680028)                     |                                                           |
| Термогигрометр ИВТМ-7М-5-Д Зав. №73507                                         |                                                           |
| (Свидетельство о поверке C-БЮ/30-08-2022/182680104 от 30.08.2022 г. до 29.08.2 | 023 г.                                                    |
| https://fgis.gost.ru/fundmetrology/cm/results/1-182680104)                     |                                                           |
| Термометр цифровой Testo 103 Зав. №35940402                                    |                                                           |
| (Свидетельство о поверке C-5Ю/30-08-2022/182680274 от 30.08.2022 г. до 29.08.2 | 2023 г.                                                   |
| https://fgis.gost.ru/fundmetrology/cm/results/1-182680274)                     |                                                           |
| Фамилия и инициалы заказчика                                                   |                                                           |
| Адрес проведения поверки                                                       |                                                           |

Условия поверки (на начало поверки, время замера 15:23)

Температура окр. среды = 24°С Относительная влажность = 44% Атмосферное давление = 98 кПа Температура воды = 20°С

#### Операции поверки

 Внешний осмотр (Раздел 2 «Методика поверки «Pr»): есть возможность визуально считывать показания счетчика, не нарушена целостность счетного механизма счетчика, отсутствуют механические повреждения на корпусе счетчика, комплектность счетчика соответствует описанию типа, знак утверждения типа нанесен на счетчик в установленном виде.

#### Соответствует пункту 2.7.1 Методики поверки МИ 1592-2015

 Опробование (Раздел 2 «Методика поверки «Рг»): после выдержки в течение 5 минут в местах соединений и на корпусах счетчиков и эталона не наблюдается каплевыделений и течи воды.

#### Соответствует пункту 2.7.1 Методики поверки МИ 1592-2015

#### З.Определение относительной погрешности (Раздел 2 «Методика поверки «Pr»)

|  |              | Расход, м³/ч | Показания счётчика                     |                                       | Объём<br>воды по                       | Объём<br>воды по                      | Относительная<br>погрешность | Пределы<br>допускаемой     |
|--|--------------|--------------|----------------------------------------|---------------------------------------|----------------------------------------|---------------------------------------|------------------------------|----------------------------|
|  | ле измерения |              | На начало<br>измерений, м <sup>з</sup> | На конец<br>измерений, м <sup>3</sup> | показаниям<br>счётчика, м <sup>з</sup> | показаниям<br>эталона, м <sup>з</sup> | счётчика, %                  | погрешности<br>счётчика, % |
|  | 1            | 0.030        | 733.800                                | 733.810                               | 0.010                                  | 0.010                                 | 0.000                        | ±5                         |
|  | 2            | 0.132        | 733.820                                | 733.840                               | 0.020                                  | 0.020                                 | 0.000                        | ±2                         |
|  | 3            | 0.400        | 733.850                                | 733.950                               | 0.100                                  | 0.100                                 | 0.000                        | ±2                         |

Условия поверки (по окончании поверки, время замера 16:39)

Температура окр. среды = 24°С Относительная влажность = 44% Атмосферное давление = 98 кПа Температура воды = 22°С

Заключение: на основании результатов поверки, СИ признано ПРИГОДНЫМ к применению.

Поверитель Кривоспицкий Николай

Дата поверки 28.02.2023

Дата следующей поверки 27.02.2028

#### тел./факс +7 (848) 242-2020 e-mail: info@gran-soft.ru, сайт: <u>www.gran-soft.ru</u>